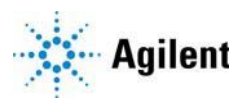

# SureSelect Cancer All-In-One NGS ターゲットエンリッチメント

製品概要ガイド

For Research Use Only. Not for use in diagnostic procedures.

All-In-One ターゲットエンリッチメントとは 2

キット型番 4

カスタムSureSelect Cancer All-In-Oneパネルの設計 5

SureSelect Cancer All-In-One アッセイのプロトコル上の留意点 6

SureCallでの結果の解析 8

ワークフローガイドライン 9

本日本語ガイドは、英語版の

SureSelect Cancer All-In-One Target Enrichment Product Overview Guide [G9702-90100], Revision B0, June 2019

に対応しています

All-In-One ターゲットエンリッチメントとは

### All-In-One ターゲットエンリッチメントとは

Agilent の SureSelect Cancer All-In-One は、1回の SureSelect アッセイで、以下の様々な構造変化について関心領域のゲノムを調べることができるターゲット次世代シークエンシング(NGS)ソリューションです。

- SNV (一塩基変異)
- InDel (短い挿入と欠失)
- ・ 遺伝子の増幅や欠失を含む CNV (コピー数変異)
- ・ トランスロケーション

SureSelect XT HS または SureSelect XT Low Input ターゲットエンリッチメントシステムと、目的遺伝子に対し て様々なタイプの変異をキャプチャするように設計したプローブオリゴライブラリを用いて、ターゲット NGS ライブラリを調製します。得られたNGS ライブラリを Illumina プラットフォームでシーケンスし、次いで Agilent の SureCall ソフトウェアを用いてデータを解析します。

SureSelect Cancer All-In-One プローブライブラリのオリゴは、検出目的とする変異タイプごとに、以下表1に示されるようなゲノム領域に標的する形で設計され、一つもしくは複数の変異を選択することができます。

#### 表1 SureSelect Cancer All-In-One アッセイを用いて検出される変異

| 標的ゲノム領域                    | 検出される変異タイプ      |
|----------------------------|-----------------|
| codingエキソンとエキソン-イントロンの境界   | SNV、InDel、      |
| 選択したイントロン                  | トランスロケーション      |
| ゲノムワイドおよび遺伝子領域のCNVバックボーン領域 | CNV(遺伝子増幅および欠失) |

カスタム SureSelect Cancer All-In-One パネル (最大 24 Mb) は、5ページに示されているように、Agilentの SureDesign ウェブアプリケーションの専用ワークフローを使用して作成します。肺または固形癌の研究に関連 する遺伝子の変異をキャプチャするようにあらかじめデザインされたパネルもあります。

SureSelect Cancer All-In-One パネルを用いたライブラリの調製およびターゲットエンリッチメントは、 SureSelect XT HS または SureSelect XT Low Input システムの標準プロトコルに従い行いますが、6ページに記 載する点を追加でご留意ください。図1に、SureSelect Cancer All-In-One NGSサンプル調製ワークフローの概要 を示します。

NGSデータが得られたあとは、Agilent の SureCall ソフトウェア (v4.1以降) が SureSelect Cancer All-In-One ア ッセイのシーケンスデータの解析ワークフローを提供します。SureCall は、変異タイプごとに特異的なプロー ブ (表1参照) によってキャプチャされたシーケンスを用いて、各種変異タイプの解析を行います。Triage View ウインドウおよび Reports メニューから解析結果にアクセスします。詳しくは8ページをご覧ください。

# SureSelect Cancer All-In-One NGS Solution ワークフロー

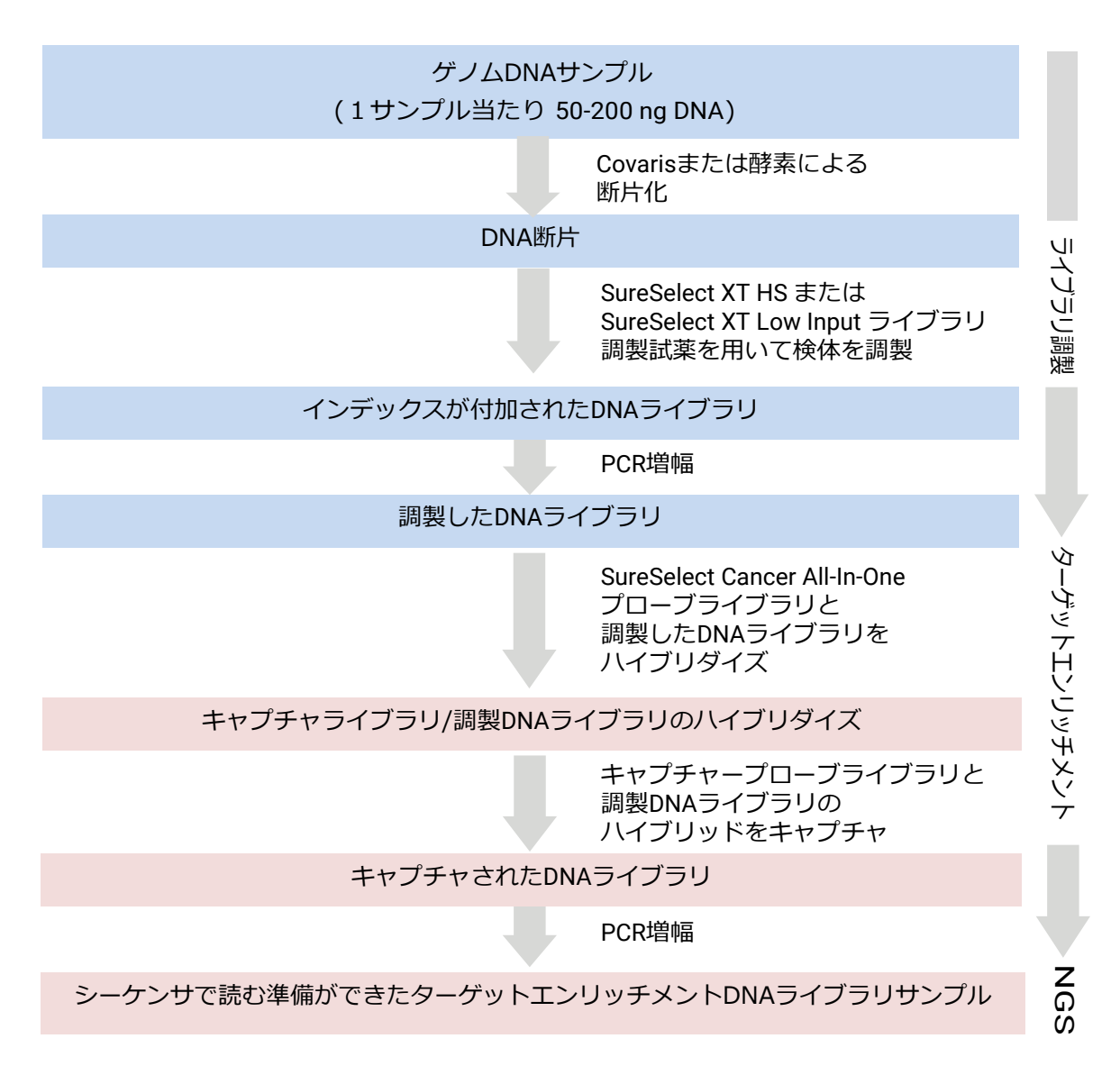

図1. SureSelect Cancer All-In-One ターゲットエンリッチメント ワークフロー

## キット型番

SureSelect Cancer All-In-One LungアッセイとSureSelect Cancer All-In-One Solid Tumorアッセイは、SureSelect XT HS または SureSelect XT Low Input 試薬キットと、プローブキャプチャライブラリとのセット品として提供されます(表2参照)。カスタム SureSelect Cancer All-In-One キャプチャライブラリは、5ページに示されているよう に、Agilent の SureDesign ウェブアプリケーションで作成します。あらかじめデザインされたSureSelect Cancer All-In-One Lung と Solid Tumor キャプチャライブラリのデザイン内容も、SureDesign ウェブアプリケーションか らアクセスできます。

### 表2 試薬キット+プローブキャプチャライブラリ型番

(カスタム SureSelect Cancer All-In-One キャプチャライブラリは試薬キットとのセットではありません。 別途 SureSelect XT HS 試薬キットもしくは SureSelect XT Low Input 試薬キットをご購入ください。)

|                                      | Sure   | Select XT HS ‡ | ーット    | SureSelect XT L | .ow Input キット |
|--------------------------------------|--------|----------------|--------|-----------------|---------------|
|                                      |        |                |        | 96 反応           | 96 反応         |
| ノローノ                                 | 16 反応、 | 16 反応、         | 96反応、  | インデックス          | インデックス        |
| キャノチャ                                | インデックス | インデックス         | インデックス | 1-96            | 97-192        |
| ノイノノリ                                | 1-16   | 17-32          | 1-32*  | (マニュアル用         | (マニュアル用       |
|                                      |        |                |        | /自動化用)          | /自動化用)        |
| SureSelect Cancer<br>AlO Lung,       | G9704R | G9705R         | G9706R | G9707R/G9507R   | G9708R/G9508R |
| SureSelect Cancer<br>AIO solid tumor | G9704S | G9705S         | G9706S | G9707S/G9507S   | G9708S/G9508S |

\* インデックスプライマー1-32をそれぞれ3バイアル含む、合計96のライブラリ調製用

以下の表3の Agilent の Human Reference DNA は、6ページに詳述されているように、SureSelect Cancer All-In-One 解析における unmatched reference サンプルとして使用できます。

表3 Agilent Human Reference DNA 製品(必要に応じて使用)

| 製品名                                | 型番        |
|------------------------------------|-----------|
| OneSeq Human Reference DNA, Male   | 5190-8848 |
| OneSeq Human Reference DNA, Female | 5190-8850 |

# カスタム SureSelect Cancer All-In-One パネルの作成

Agilent の SureDesign ウェブアプリケーションの、SureSelect All-In-One デザインワークフローのウィザードに 従い、SureSelect Cancer All-In-One キャプチャパネルを作成します(下の図2を参照)。あらかじめ定義されたが ん遺伝子のリストから標的遺伝子を選択する、もしくは変異タイプごとに関心のある遺伝子名や領域を入力す ることで、カスタムパネルを作成することができます。CNVおよびトランスロケーションをターゲットとする デザインを作成するときに特に留意する点を以下に記載します。

CNV検出のための1つもしくは複数の遺伝子をターゲットとするCancer All-In-One カスタムパネルには、全ての パネルに 100 kb のプローブサイズの小さなゲノムワイド CNV backbone がパネルデザインに追加されます。さ らに、CNV検出の標的遺伝子の転写領域、およびAgilent が定義する padding 領域に均等間隔に配置された backbone プローブも含まれます。これらの backbone は、コピー数のノーマライゼーションのための情報や、 また、Agilentの SureCall CNVアルゴリズムが各CNVコールのクローン画分を推定するための一塩基多型(SNP) 情報を与えます。

トランスロケーションは、反復配列をより多く含むイントロン領域および遺伝子間領域で頻繁に起こります。その ため、トランスロケーションのホットスポット領域を含むデザインでは、エキソンにフォーカスしたデザインより もキャプチャ特異性が低くなる可能性があり、その結果 on-target のリード率が低くなります。さらに、非常に小 さなデザイン (50 kb 未満)では、on-target のリードの割合がより低くなる場合があります。

したがって、カスタム Cancer All-In-One パネルのデザインが 50 kb 未満の場合は、標的領域を追加するか、 予備実験に基づいてシークエンシング量を増やして、on-target リード率の低下を抑えることを推奨します。 AgilentのTier1カスタムプローブデザインは、最大 500 kb のターゲット領域を含むことができます。

カスタムパネルは、SureDesign の各パネルデザインの Order リンクをから注文することができます。

|                                                                                                    | * Targets:                                                      |                                                                      |                                                                                                  |
|----------------------------------------------------------------------------------------------------|-----------------------------------------------------------------|----------------------------------------------------------------------|--------------------------------------------------------------------------------------------------|
| Add/Review Content 🛷                                                                                                    | SNV/Indel                                                       | CNV **                                                               | Translocation (TL)                                                                               |
| Pre-defined Cancer Genes                                                                                                   | #Enter gene symbols only.<br>#SureDesign will map these symbols | #Enter gene symbols only.<br>#SureDesign will map these symbols      | #Enter Valia genomic locations only.<br>#Examples:                                               |
| Select Existing Probes                                                                                                    | HExamples:<br>PTEN<br>SMADA<br>BRAF                             | Et angeceu genomic tocations.<br>#Examples:<br>PTEN<br>SMADA<br>BRAF | # Enter UCSC browser or BED<br>coordinates<br>chr18:48573407-48573675<br>chr18 48573406 48573675 |
| II-In-One Design<br>Name: neaio1<br>Species: H. sapiens (hg38)<br>Category: SureSelect All-In-One<br>robes<br># Probes: NA |                                                                 |                                                                      |                                                                                                  |
|                                                                                                    |                                                                 |                                                                      |                                                                                                  |

図2. SureDesignのSureSelect All-In-One カスタムデザイン画面。変異タイプごとに標的する遺伝子の設定を行います。(同じ遺伝子のCNVとトランスロケーションの両方をターゲットとするデザインは作成できません)

## SureSelect Cancer All-In-One Assay のプロトコル上の留意点

SureSelect Cancer All-In-One パネルを用いてのライブラリ調製およびターゲットエンリッチメントは、 SureSelect XT HS または SureSelect XT Low Input システムプロトコルの内容に従って実施しますが、以下に 示した追加の留意事項も使用してください。

#### Reference サンプルの使用

Agilent の SureCall アプリケーションの SureSelect Cancer All-In-One システム解析では、実験サンプルのシーケン スデータに加えて、対象領域に構造変化のない reference サンプル (matched または unmatched) のシーケンスデ ータが必要です。CNVの検出では reference サンプルの内容が特に重要です。CNV検出感度を最も高めるために は、matched の正常の(非腫瘍組織) reference サンプルを含めて、腫瘍-正常のペア解析を行います。それができ ない場合、サンプルのターゲットエンリッチメントを行う度毎に、性別一致の reference サンプルまたは性別不一 致の reference サンプルを含めます。プロトコルの出発物質として 50 ng の reference DNA を用います。

注意 同じプローブキャプチャライブラリで以前にキャプチャしたreference サンプルデータを使用することもできますが、バッチ差による潜在的なバイアスが、コピー数ノイズを増加させ、CNV検出の精度を低下させる可能性があります。

unmatched reference サンプルには、Agilent の Human Reference DNA 製品を使用することを推奨します。(別途 購入が必要です。情報については表3を参照。)

Agilentが提供する reference サンプルの代わりに別の reference サンプルを使用する場合、特に重要なことは、サ ンプルが二倍体であり、CNV変化が全くない、もしくは最小限であることです。さらに、選択した Agilent 以外の reference DNA サンプルを使ってバリデーションを行うことをおすすめします。選択した reference サンプルを既 知構造変化を有するサンプルと比較解析し、SureCall がそのCNVおよびその他の構造変化を正確にコールするこ とを確認してください。

### サンプルタイプ、腫瘍含量、DNAインプット量の推奨

SureSelect Cancer All-In-Oneシステムは、細胞株、新鮮凍結組織、およびFFPE組織ブロックから精製されたDNA サンプルに対応しています。Agilentは、ctDNA または針吸引サンプルから精製したDNAによる SureSelect Cancer All-In-One システムはバリデーションしていません。また15%以上の腫瘍細胞含量を有する腫瘍サンプルの使用を 推奨します。

SureSelect Cancer All-In-One システムによりエンリッチおよび解析するサンプルとして、使用ゲノムDNAの最適 範囲は50 – 200 ngです。SureSelect XT HS または SureSelect XT Low Input ターゲットエンリッチメントシステム のユーザーマニュアルに記載されている10 – 200 ngのインプットDNA範囲を使用することができるかもしれませ んが、50ng以下のDNAを使用した場合、検出感度は低下することがあります。

#### FFPEサンプルの定量

FFPEサンプルに関しては、Agilentは、qPCRベースのAgilent NGS FFPE QC Kitを使用して品質を確認し、その後 qPCRで測定した増幅可能なDNAの濃度を使用してインプットDNAサンプルを調製することを推奨しています。 qPCR法が使用できない場合は、QubitアッセイまたはAgilentの Genomic DNA ScreenTape アッセイによりインプ ットDNA量を測定することも可能です。

#### SureCall 解析では分子バーコードを使用しません

現在、SureCall ソフトウェア (v4.1) のAll-In-One Analysis ワークフローは、duplicate リードを排除するときに分 子バーコードを使用しません。しかしながら、SureSelect XT HS または SureSelect XT Low Input ターゲットエン リッチメントシステムにより調製されるライブラリには分子バーコードを含まれているので、カスタマイズした解 析パイプラインを使えば、分子バーコードに基づく duplication 排除を実行することは可能です。

SureCall All-In-One Analysis ワークフロー (詳しい情報は 8 ページ参照)で解析するにあたり、標準の方法で得られ るのはシングルインデックスサンプルのため、i5 分子バーコードのリードを取得する必要はありません。もしご 自身の実験デザインに、この標準ワークフローとは異なるサンプルの調製方法や解析方法が含まれている場合は、 i5 インデックスリードを取得して解析するかどうかを検討する必要があります。i5 インデックスリードを必要と するものとしては、Agilent の Dual Indexing P5 Indexed Adaptor で調製したサンプルを使用したデュアルインデ ックスベースの demultiplexを行う場合、および分子バーコードリードを組み込んだカスタマイズした解析パイプ ラインを使う場合です。

#### シーケンスリード長

トランスロケーションの検出には、Agilent は少なくとも 2×100bp、できれば 2×150bp のペアエンドリードでの シーケンスを強く推奨しています。他のアプリケーションでは、SureSelect XT HS または SureSelect XT Low Input ターゲットエンリッチメントシステムユーザーマニュアルに記載されているリード長の推奨内容に従ってく ださい。

#### シーケンス深度

50 ng のDNAインプット量のときのシーケンス深度の推奨は、5% 変異アリル頻度 (VAF) については 4000x 以上、1% VAF については 8000x 以上です。DNAインプット量が少ないほど、また、DNAが分解しているほ ど(DIN <3 もしくは ddCq >2)、より多くのシーケンス深度が必要となることがあります。

SureSelect Cancer All-In-One Lung と Solid Tumor アッセイの推奨リード数を以下の表4に示します。

| アッセイ                                          | ターゲット VAF | 推奨リード数 |
|-----------------------------------------------|-----------|--------|
| SureSelect Cancer All-In-One Lung アッセイ        | 5%        | 9 M    |
|                                               | 1%        | 18 M   |
| SureSelect Cancer All-In-One Solid Tumor アッセイ | 5%        | 30 M   |
|                                               | 1%        | 60 M   |

#### 表4 リード数の推奨

### SureCall での結果の解析

Agilent の SureCall ソフトウェア v4.1 は、SureSelect Cancer All-In-One アッセイのシーケンスデータの解析に必要なツールとアルゴリズムを有します。SureCall は、アラインメント前の FASTQ ファイルまたはアラインメント後の BAM ファイルを使用して解析をおこなうことができます。

SureCall を使用して SureSelect Cancer All-In-One データを解析する手順を図3に示しました。SureCall Help 機能 により、それぞれのステップについて具体的な操作説明をみることができます。SureCall ソフトウェアの任意の 画面からF1を押すと、関連する Help の内容にアクセスすることができます。

### SureSelect Cancer All-In-One アッセイの SureCall Analysis Workflow

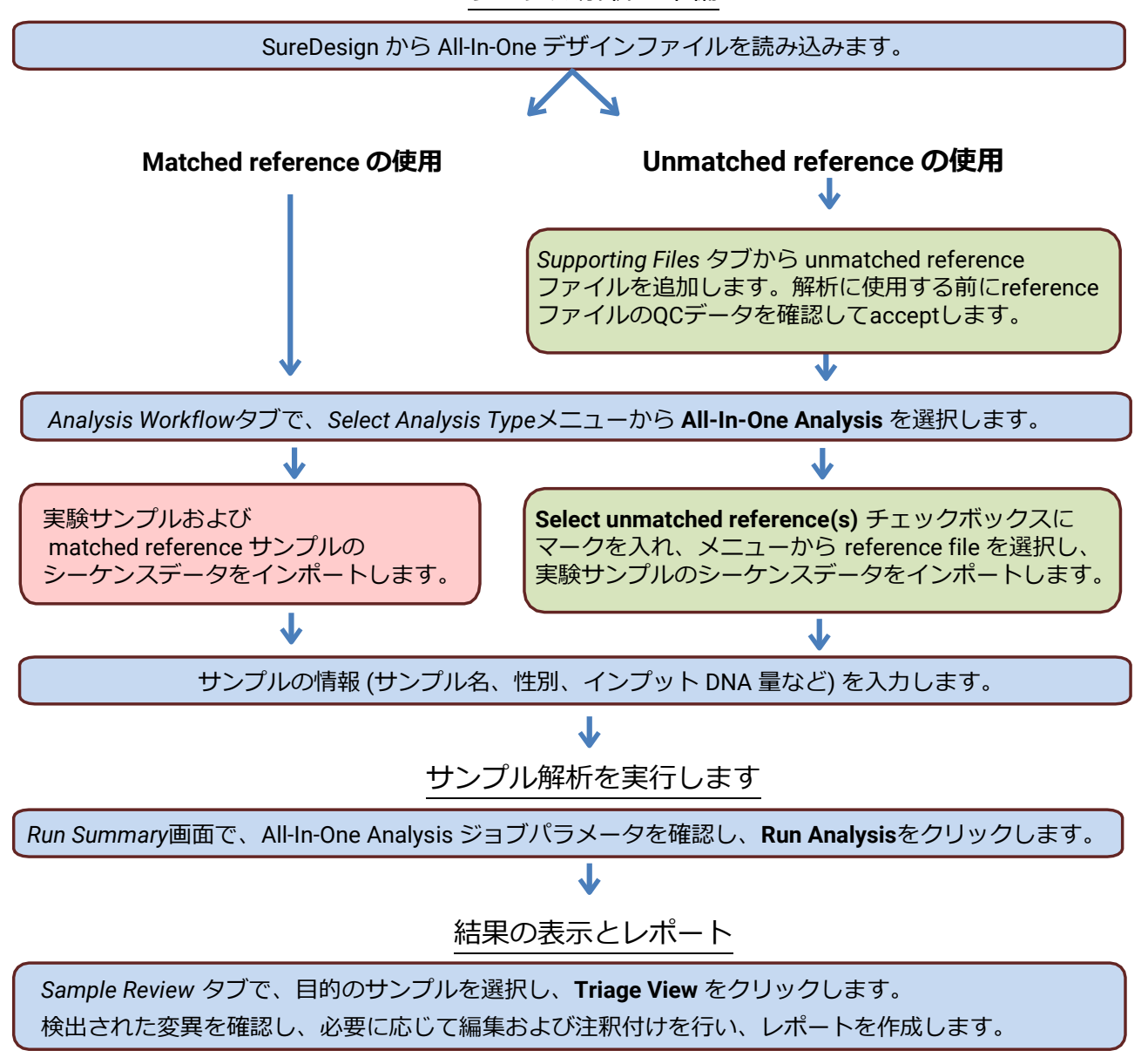

サンプル解析の準備

図3. SureCall の All-In-One データ解析ワークフロー 概要

# ワークフローガイドライン

| サンプルの内容              |                                                                                                    |                               |
|----------------------|----------------------------------------------------------------------------------------------------|-------------------------------|
| サポートする<br>サンプルタイプ    | サンプルの詳細                                                                                                    | 腫瘍含量                          |
| 高品質のDNA<br>サンプル      | 新鮮凍結細胞、細胞株、およびその他の通常高品質の DNA を得られるサンプルタイプ。                                                                                                    | 15% 以上(ヘモトキシリン&エオシン<br>染色で測定) |
| FFPEのDNA<br>サンプル     | 切除組織(カール状切片またはスライド切片)により<br>取得したもの。5 µm の切片、最少3枚を推奨。                                                                                                    | 15% 以上(ヘモトキシリン&エオシン<br>染色で測定) |
| サポートしていない<br>サンプルタイプ | コメント                                                                                                    |                               |
| ctDNA                | SureSelect Cancer All-In-One アッセイは、このサンプルタイプに対して、特別な最適化を<br>していません。しかし、ctDNA サンプルは、SureSelect XT HS または SureSelect XT Low<br>Input ライブラリ調製工程で、DNA 断片化を省略することで結果を得られる可能性があり<br>ます。最適化するために、読んだシーケンス深度が期待されるアリル頻度に対して適切で<br>あることを確認してください。                                                                                                    |                               |
| 針吸引/針生検              | SureSelect Cancer All-In-One アッセイは、このサンプルタイプに対して、特別な最適化を<br>していません。サンプルから抽出した DNA が推奨 DNA インプット量 (50 ng) を満たすの<br>であれば、サンプルは SureSelect XT HS または SureSelect XT Low Input ライブラリの調<br>製に進めることができる可能性があります。キャプチャ前ライブラリの QC 結果で、量と<br>サイズ分布がライブラリDNAとして想定内であれば、ライブラリは SureSelect Cancer All-<br>In-One アッセイターゲットエンリッチメントおよび NGS 解析ワークフローステップに適<br>している可能性があります。 |                               |

|          | DNA抽出とQC     |                                    |                               |  |
|----------|--------------|------------------------------------|-------------------------------|--|
| サポートする   | 推奨DNA        | 最適なDNA QC方法と基準                     | 代替DNA QC法と基準                  |  |
| サンプル     | 抽出キット        |                                    |                               |  |
| タイプ      |              |                                    |                               |  |
| 高品質のDNA  | QIAamp DNA   | 50-200 ng インプットDNA 、               | 50-200 ng インプット DNA、          |  |
| サンプル     | Mini Kit     | Qubit BR dsDNA アッセイ (Thermo Fisher | Qubit BR dsDNA アッセイ           |  |
|          | (Qiagen)     | Scientific)で定量し、AD260/280にて品質を確    | (Thermo Fisher Scientific) また |  |
|          |              | 認する。                               | は Agilent TapeStationあるいは     |  |
|          |              |                                    | Bioanalyzerプラットフォーム           |  |
|          |              |                                    | アッセイで定量し、AD260/280            |  |
|          |              |                                    | にて品質を確認。                      |  |
| FFPEのDNA | QIAamp       | 50-200 ng インプット DNA、               | 50-200 ng インプットDNA、           |  |
| サンプル     | DNA FFPE     | Agilent NGS FFPE QC Kitを用いたqPCRにより | Agilent TapeStation Genomic   |  |
|          | Tissue Kit   | 品質を確認する。                           | DNA Analysis アッセイで品質          |  |
|          | (Qiagen)     | SureSelect Cancer All-In-Oneアッセイでは | を確認する。SureSelect              |  |
|          | または          | ΔΔCq<=5 を推奨。                       | Cancer All-In-One アッセイには      |  |
|          | Agencourt    | 品質に応じた定量方法:                        | DIN=2 以上を推奨。Qubit BR          |  |
|          | FormaPure    | ΔΔCq<=1 の高品質のサンプルは                 | dsDNA アッセイで定量する。              |  |
|          | Kit (Beckman | Qubitで測定した濃度を使用。                   |                               |  |
|          | Coulter)     | ΔΔCq>1の低品質サンプルは、qPCRで測定し           |                               |  |
|          |              | た増幅可能なDNAの濃度を使用。                   |                               |  |

|                       | 断片化                                                                                                    |                                                                                                    |
|-----------------------|----------------------------------------------------------------------------------------------------|----------------------------------------------------------------------------------------------------|
| サポートする<br>サンプル<br>タイプ | 機械的 (Covaris) 断片化ガイドライン                                                                                                    | 酵素による断片化ガイドライン                                                                                                    |
| 高品質のDNA<br>サンプル       | SureSelect XT HS または SureSelect XT Low<br>Input システムプロトコルに従い、2ラウンドの<br>断片化 (2×120秒) を行います。                                                                                                    | SureSelect XT HS and XT Low Input<br>Enzymatic Fragmentationプロトコルに示され<br>ているDNA断片化プロトコルを用います。こ<br>のプロトコルは、7 µl容量中 50-200 ng のイ<br>ンプットDNA試料を必要とします。DNAサン<br>プル容量は、nuclease-free水で希釈するか、<br>または真空濃縮、DNAスピンカップまたは他<br>の適切なDNA濃縮法を用いた方法によって調<br>節します。 |
| FFPEのDNA<br>サンプル      | SureSelect XT HS または SureSelect XT Low<br>Input システムプロトコルに従い、1ラウンド<br>の断片化 (240秒) を行います。高度に分解され<br>たサンプルを含め、全てのFFPEサンプルについ<br>て同じ断片化条件を用います。Covaris を用いた<br>機械的断片化では、すでにターゲット断片化サ<br>イズより小さいDNAはさらに断片化されること<br>はありません。 | 高度に分解されたサンプルを含め、全ての<br>FFPEサンプルについて同じ断片化条件を用い<br>ます。<br>DNA断片の末端がligationに適しているように<br>するためです。高品質のDNAサンプルについ<br>ては上記のガイドラインを参照のこと。                                                                                                    |

|                       | キャプチャ前QC、ハイブリダ-                                                                                                    | イゼーション、キャプチャ後QCチェックポ                                                                                                    | イント                                                                                                    |
|-----------------------|----------------------------------------------------------------------------------------------------|----------------------------------------------------------------------------------------------------|----------------------------------------------------------------------------------------------------|
| サポートする<br>サンプルタイ<br>プ | キャプチャ前 QC                                                                                                    | ハイブリダイゼーションに<br>使用する量                                                                                                    | キャプチャ後 QC                                                                                                    |
| 高品質のDNA<br>サンプル       | Agilent TapeStation または   Bioanalyzerシステムでキャ   プチャ前ライブラリDNAを定   量し、品質を確認します。   エレクトロフェログラムは、   300-400 bp のDNA断片サイ   ズのピークを示し、収量は通   常500 ng 以上です。                  | 500-1000 ng の調製ライブラリDNA                                                                                                    | Agilent TapeStation<br>または Bioanalyzerシ<br>ステムで、キャプチ<br>ャ後ライブラリを定<br>量し、品質を確認し<br>ます。エレクトロフ<br>エログラムは、200-<br>400 bp の DNA 断片サ |
| FFPEのDNA<br>サンプル      | Agilent TapeStation または<br>Bioanalyzerシステムでキャ<br>プチャ前ライブラリDNAを<br>定量し、品質を確認しま<br>す。<br>エレクトロフェログラム<br>は、200-400 bp のDNA断片<br>サイズのピークを示し、典<br>型的に収量は300 ng 以上で<br>す。 | 最適な結果を得るためには 500-1000<br>ng の調製ライブラリDNAを用いて八イ<br>ブリダイズします。500ngの増幅プレキ<br>ャプチャライブラリが得られない場合<br>(例えば、高度に分解されたDNAサンプ<br>ルから調製されたライブラリの場合)、<br>300ngまでDNAインプット量を減らすこ<br>とも可能ですが、その場合キャプチャ性<br>能またはNGSデータ基準に影響すること<br>があります。 | イズのピークを示し<br>ます。<br>キャプチャ後ライブ<br>ラリ収量は非常に多<br>様です。各サンプル<br>の収量がサンプルプ<br>ールの計画とNGSプ<br>ラットフォームの要<br>件にあっていればシ<br>ーケンスに進みま<br>す。 |

| シーケンス    |                                                                    |  |
|----------|--------------------------------------------------------------------|--|
| サポートする   | ライブラリ・プール・ガイダンス                                                    |  |
| サンプル     |                                                                    |  |
| タイプ      |                                                                    |  |
| 高品質のDNA  | Illumina のシーケンスサンプル調製プロトコルに応じて、キャプチャ後ライブラリを等モル量プ                   |  |
| サンプル     | ールし、2nM、4nM、または10nMの濃度に調製します。真空濃縮を用いてプールを乾燥し、次                     |  |
| FFPEのDNA | いで必要な容量で再懸濁するか、もしくはSolid Phase Reversible Immobilization(SPRI)ビーズを |  |
| サンプル     | 用いてシーケンスライブラリープールの容量を調整することもできます。                                  |  |

### www.agilent.com

## 本書は

本ガイドは、Agilent の SureDesign アプリケーションを用いた プローブキャプチャライブラリの作成、 SureSelect XT HS Reagent Kits または SureSelect XT Low Input Reagent Kits のいずれかを用いたサンプル調製、 および Agilent の SureCall ソフトウェアによる解析に関する留意点を含む、 Agilent の SureSelect Cancer All-In-One システムの概要情報を示します。

© Agilent Technologies,Inc.2018, 2019 Revision B0,June2019

G9702-90100

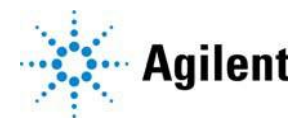